## **REAJUSTE DEL ESCENARIO DE ILUMINACIÓN** ACTUALIZA SUS CONJUNTOS

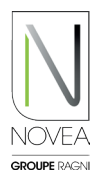

## Novéa Energies le apoya en la nueva configuración:

- Pruebe la modulación de su iluminación in situ y solicite un cambio de programa a través de la aplicación.
- Nuestra oficina de diseño valida la configuración mediante un estudio energético o le ofrece otra opción.
- Una vez validado el programa, la actualización se añade al espacio dedicado de la(s) luminaria(s) en cuestión.
- Se notifica a todos los usuarios con acceso a los conjuntos a actualizar.

## Realizar la actualización en el sitio:

- Ejecute el escaneo Bluetooth® en el sitio para ver sus puntos.
- Aparece un picto que indica que hay una actualización disponible. 
  O
- Haga clic en un conjunto para actualizar.
  - Siga el procedimiento que se muestra en las ventanas emergentes:
    - Descargue la actualización.
    - Cierra sesión una vez que se complete la actualización.
    - Vuelva a conectarse al menos 10 minutos después para verificar la instalación de la actualización (él picto no tiene ya la sigla actualizada: <a>).</a>
- Si desea instalar la actualización más tarde, también puede encontrarla en el pictograma: 👤
- Añade tus proyectos a tus favoritos (4 máximo) y podrás actualizar los conjuntos de luces del proyecto en el sitio, incluso sin internet.
- CUIDADO: Haga actualizar cada faro individualmente.

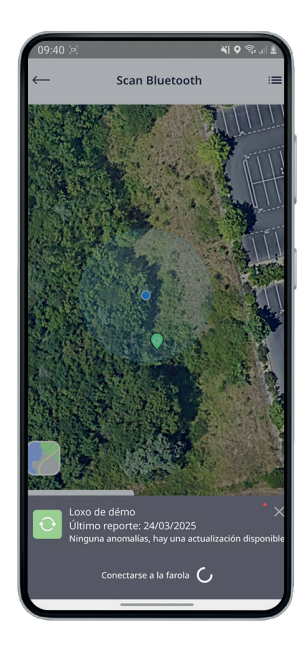

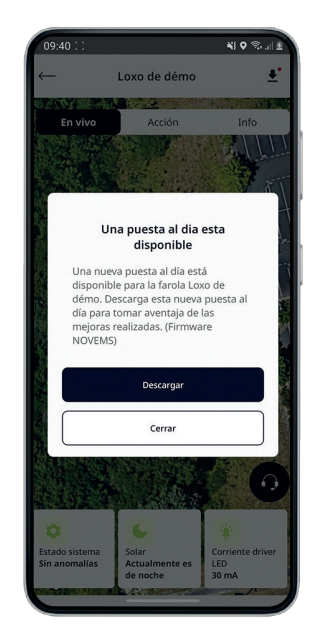

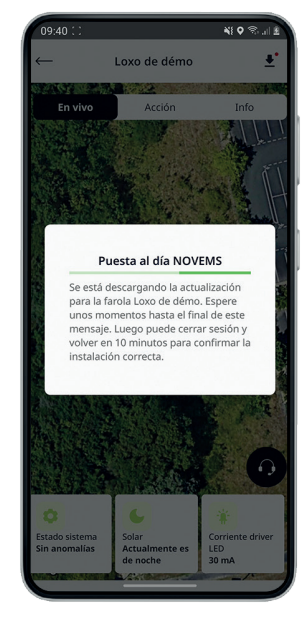

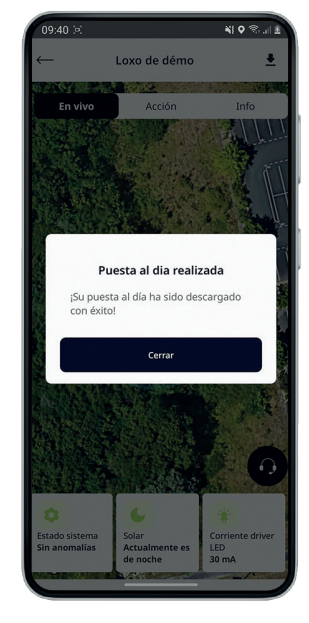

## ES BUENO SABERLO

Otras actualizaciones (nodo NOVCOM Z, adición a un proyecto...) que conciernen directamente a nuestro nodo NOVCOM Z estarán disponibles en un espacio dedicado, accesible a través de las notificaciones que recibas o el pictograma